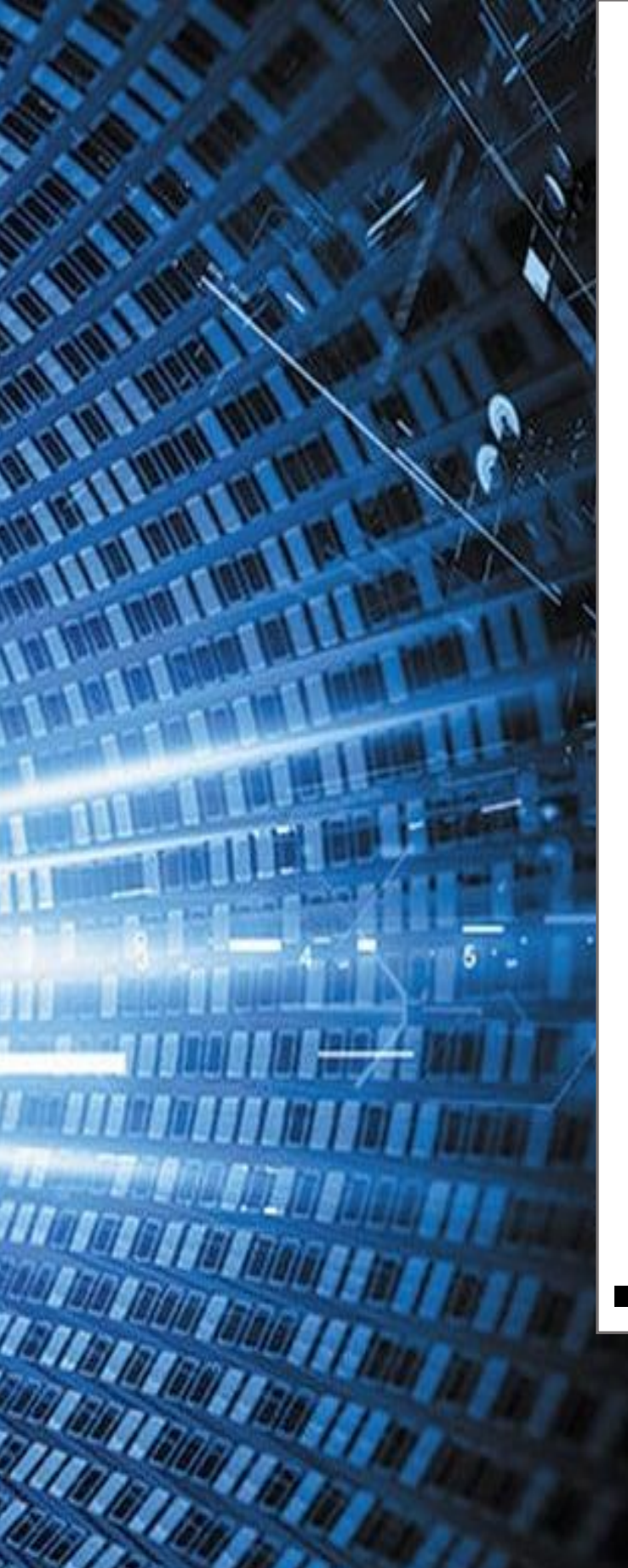

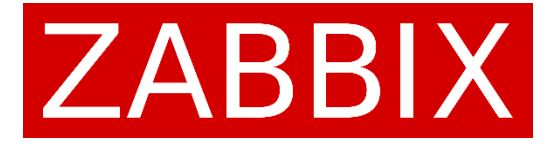

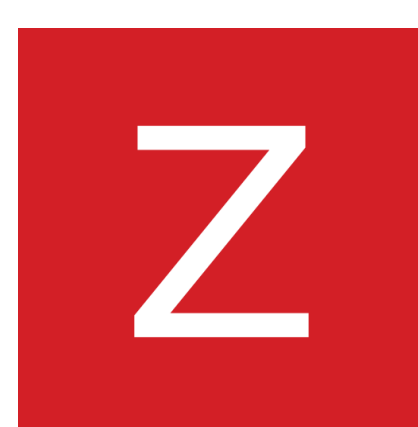

# ZABBIX, serveur de supervision

Installation d'un serveur de supervision ZABBIX pour un domaine

### **EHRET Louis**

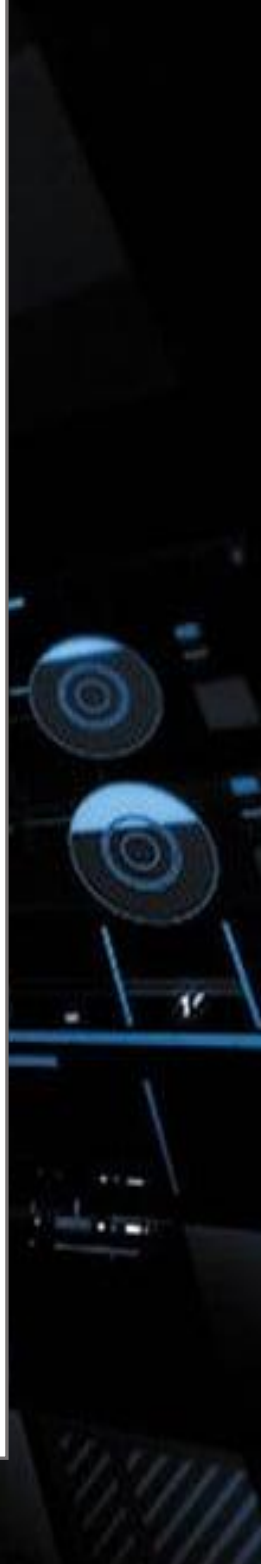

#### ZABBIX, serveur de supervision | EHRET Louis

## Table des matières

| 1. | Installation de Zabbix sur Debian 11 | . 1 |
|----|--------------------------------------|-----|
| 2. | Interface web                        | . 3 |

# 1. Installation de Zabbix sur Debian 11

| -sql-scripts/mysql/create.sql.gz   mysql -usysadmin -p za |
|-----------------------------------------------------------|
| # cd /etc/zabbix/                                         |
| etc/zabbix#                                               |
| sed for PostgreSQL.                                       |
| obix# sudo vim apache.conf                                |
|                                                           |

#### ZABBIX, serveur de supervision | EHRET Louis

| lei en ajouto los áláments voulus                                                          |                                                                                                    |
|--------------------------------------------------------------------------------------------|----------------------------------------------------------------------------------------------------|
| ici on ajoute les elements voulus.                                                         | <pre><pre></pre><pre></pre> <pre></pre> <pre>Systemming/SELLIV- </pre> <pre></pre> <pre>Systemming/SELLIV- </pre> <pre></pre> <pre>Systemming/SELLIV- </pre> </pre> <pre> </pre>                                                                                                    |
|                                                                                            | <directory "="" share="" usr="" zabbix"=""><br/>Options FollowSymLinks<br/>AllowOverride None<br/>Order allow,deny<br/>Allow from all</directory>                                                                                                    |
|                                                                                            | <pre><ifmodule mod_php7.c="">     php_value max_execution_time 300     php_value memory_limit 128M     php_value post_max_size 16M     php_value upload_max_filesize 2M     php_value max_input_time 300     php_value max_input_vars 10000     php_value always_populate_raw_post_data -1     @hp_value date.timezone Europe/Riga     </ifmodule>  </pre>                                                                                                    |
|                                                                                            | Order deny,allow<br>Deny from all<br><files *.php=""><br/>Order deny.allow</files>                                                                                                    |
| Une fois les modifications effectuées, on peut<br>donc restart apache2.                    | <pre>root@SECCUV-TP8X:/refc/abbils#_systemct1_restrat_apache2<br/>root@SECCUV-TP8X:/refc/abbils#_systemct1_restrat_apache2<br/>e apached_service - The apache HTTP_Server<br/>apached_i loaded (/lib/systemd/system/apache2.service; enabled; vendor preset: enabled)<br/>Active: active (running) since Thu 2023-08-30 15:40:13 CEST; 13s ago<br/>Docs: https://http.apache.org/wdocs/2.4/<br/>Process: 16292 ExecStart-Jusr/sbin/apachectl start (code=exited, status=0/SUCCESS)<br/>Main PDI: 16296 (apache2)<br/>Tasks: 6 (limit: 2278)<br/>Memory: 13.8M<br/>CPU: 57sm<br/>CGroup: /system.slice/apache2.service<br/>-16297 /usr/sbin/apache2 -k start<br/>-16299 /usr/sbin/apache2 -k start<br/>-16299 /usr/sbin/apache2 -k start<br/>-16299 /usr/sbin/apache2 -k start<br/>-16299 /usr/sbin/apache2 -k start<br/>-16299 /usr/sbin/apache2 -k start<br/>-16299 /usr/sbin/apache2 -k start<br/>-16299 /usr/sbin/apache2 -k start<br/>-16299 /usr/sbin/apache2 -k start<br/>-16299 /usr/sbin/apache2 -k start<br/>-16291 /usr/sbin/apache2 -k start<br/>-16291 /usr/sbin/apache2 -k start</pre>                                                                                                    |
| Désormais on peut donc allumer le zabbix server<br>et l'agent zabbix avec start et enable. | root@SECCU.IPBX:/etc/zabbix# sudo systemctl start zabbix-server zabbix-agent<br>root@SECCU.IPBX:/etc/zabbix# sudo systemctl enable zabbix-server zabbix-agent<br>Synchronizing state of zabbix-server-service with SysV service script with /lb/systemd/systemd-sysv-in<br>stall.<br>Synchronizing state of zabbix-agent.service with SysV service script with /lb/systemd/systemd-sysv-in<br>Synchronizing state of zabbix-agent.service with SysV service script with /lb/systemd/systemd-sysv-ins<br>tall.<br>Parcuring: /lb/systemd/systemd-sysv-install enable zabbix-agent                                                                                                    |
|                                                                                            | Created synlink /etc/systemd/systemd/system/system/system/system/<br>/rabbix-server.service.<br>root85ECCU-IPBX:/etc/zabbix#                                                                                                    |
|                                                                                            | # systemctl enable zabbix-server zabbix-agent                                                                                                    |
| Avec systemctl status Zabbix-server, on peut redémarrer le serveur.                        | <pre>root585CCTV-IPEX:ret/zabbix# systemctl status zabbix-server<br/>e zabbix-server.service - Zabbix Server<br/>Loaded: loaded (/lib/system/System/zabbix-server.service; enabled; vendor preset: enabled)<br/>Active: active (running) since Thu 2023-03-30 15:41:01 CEST; 43s ago<br/>Main PID: 16311 (zabbix server)<br/>Tasks: 1 (limit: 2278)<br/>Memory: 7.8M<br/>(CPU: Szas<br/>CGroup: /system.slice/zabbix-server.service<br/></pre>                                                                                                    |
|                                                                                            | mars 30 15:41:01 SECCIV-IPBX systemd[1]: Starting Zabbix Server<br>mars 30 15:41:01 SECCIV-IPBX systemd[1]: zabbix-server.service: Can't open PID file /run/zabbix/zabbix<br>mars 30 31:41:01 SECCIV-IPBX systemd[1]: Started Zabbix Server.                                                                                                    |
| Pareil pour l'agent                                                                        | <pre>azbbix-agent.service - Zabbix Agent<br/>Loaded (hi/bystend/system/zabbix-agent.service; enabled; vendor preset; enabled)<br/>Active: active (running) since Thu 2023-03-36 15:25:02 CEST; 17min ago<br/>Main PID: 2920 (zabbix agentd)<br/>Tasks: 6 (lunit: 2278)<br/>Memory: 3.8M<br/>CPU: 326ms<br/>CGroup: /system.slice/zabbix-agent.service<br/>- 2920 /usr/sbin/zabbix.agentd: cletcor [idle 1 sec]<br/>- 2926 /usr/sbin/zabbix.agentd: listener #1 [waiting for connection]<br/>- 2926 /usr/sbin/zabbix.agentd: listener #2 [waiting for connection]<br/>- 2929 /usr/sbin/zabbix.agentd: listener #2 [waiting for connection]<br/>- 2929 /usr/sbin/zabbix.agentd: listener #2 [waiting for connection]<br/>- 2929 /usr/sbin/zabbix.agentd: listener #2 [waiting for connection]<br/>- 2929 /usr/sbin/zabbix.agentd: listener #2 [waiting for connection]<br/>- 2929 /usr/sbin/zabbix.agentd: listener #2 [waiting for connection]<br/>- 2929 /usr/sbin/zabbix.agentd: listener #2 [waiting for connection]<br/>- 2929 /usr/sbin/zabbix.agentd: listener #2 [waiting for connection]<br/>- 2929 /usr/sbin/zabbix.agentd: listener #2 [waiting for connection]<br/>- 2929 /usr/sbin/zabbix.agentd: listener #2 [waiting for connection]<br/>- 2929 /usr/sbin/zabbix.agentd: listener #2 [waiting for connection]<br/>- 2929 /usr/sbin/zabbix.agentd: listener #3 [waiting for connection]<br/>- 2929 /usr/sbin/zabbix.agentd: listener #3 [waiting for connection]<br/>- 2929 /usr/sbin/zabbix.agentd: listener #3 [waiting for connection]<br/>- 2929 /usr/sbin/zabbix.agentd: listener #3 [waiting for connection]<br/>- 2929 /usr/sbin/zabbix.agentd: listener #3 [waiting for connection]<br/>- 2929 /usr/sbin/zabbix.agentd: listener #3 [waiting for connection]<br/>- 2929 /usr/sbin/zabbix.agentd: listener #3 [waiting for connection]<br/>- 2929 /usr/sbin/zabbix.agentd: listener #3 [waiting for connection]<br/>- 2929 /usr/sbin/zabbix.agentd: listener #3 [waiting for connection]<br/>- 2929 /usr/sbin/zabbix.agentd: listener #3 [waiting for connection]<br/>- 2929 /usr/sbin/zabbix.agentd: listener #3 [waiting for connection]<br/>- 2929 /usr/sbin/zabbix.agentd: listener #3 [waiting for connection]<br/>- 2929 /usr/sbin/zabbix</pre> |
| On va ajouter les règles de firewall avec                                                  | root@SECCIV-IPBX:/etc/zabbix# sudo apt-get install ufw                                                                                                    |
| Sudo apt-get install ufw                                                                   |                                                                                                    |
| On va autoriser la règle 80/tcp pour accéder à la version en ligne                         | <pre>root@SECCIV-IPBX:/etc/zabbix# sudo ufw allow 80/tcp Rules updated Rules updated (v6) root@SECCIV-IPBX:/etc/zabbix# sudo ufw allow 443/tcp Rules updated Rules updated Rules updated (v6)</pre>                                                                                                    |
| On lance les règles et on redémarre.                                                       | root@SECCIV-IPBX:/etc/zabbix# sudo ufw enable<br>Firewall is active and enabled on system startup<br>root@SECCIV-IPBX:/etc/zabbix# sudo ufw reload<br>Firewall reloaded                                                                                                    |
| On indique l'adresse IP 192.168.100.5/zabbix                                               | Z http://192.168.100.5/zabbix/l                                                                                                    |

ZABBIX, serveur de supervision | EHRET Louis

| <b>2. Interface web</b><br>On accède à la page web de Zabbix, il faut qu'on<br>fasse encore les dernières modifications | <section-header><section-header><section-header><section-header><section-header><section-header><section-header><section-header><section-header><section-header><section-header><section-header><section-header><section-header><section-header></section-header></section-header></section-header></section-header></section-header></section-header></section-header></section-header></section-header></section-header></section-header></section-header></section-header></section-header></section-header>                                                                                                    |
|----------------------------------------------------------------------------------------------------|----------------------------------------------------------------------------------------------------|
| Verification des paquets , appuyer sur prochaine<br>étape                                                               | Verification das prérequis         Numera         Verification das prérequis         Verification das prérequis         Verification das prére |
| On entre les coordonnées de la base de données<br>qu'on a créé auparavant                                               | Configurer la connexion à la base de données         Veiullez créer la base de données manuellement et configurer les paramètres de connexion         sur le bouton "Prochaine étape" quand c'est fait.         Type de base de données         MySOL         le         Hôte base de données         0       0 - utiliser le port par défaut         Nom de la base de données         Zabbix         Store credentials in         Texte brut         HashiCorp Vault         Utilisateur         sysadmin         Mot de passe         Connection will not be encrypted because it uses a socket file (<br>or shared memory (Windows).                                                                                                    |
| Les details du serveur zabbix avec le port 10051<br>avec comme hôte ce même pc, et une<br>description                   | Détails du serveur Zabbix<br>Veuillez renseigner le nom d'hôte ou l'adresse IP et le numéro de port (<br>nom de l'installation (facultatif).<br>Hôte localhost<br>la base de Port 10051<br>Name Zabbix Sécurité Civile                                                                                                    |
| Modification de l'heure.                                                                                                | GUI settings<br>Default time zone System: (UTC+03:00) Europe/Riga v<br>Thème par défaut Bleu v                                                                                                    |

| Résumé des modifications                         | Résumé pré-installation                                                                                                    |
|--------------------------------------------------|----------------------------------------------------------------------------------------------------|
|                                                  | Veuillez vérifier les paramètres de configuration. Si tout est correct, appuyez sur le bouton "Prochaine<br>étape"; sion le bouton "Retou" pour changer les paramètres. |
|                                                  | Type de base de données MySQL                                                                                                    |
|                                                  | de Serveur base de données localhost                                                                                                    |
|                                                  | Port de la base de données défaut                                                                                                    |
|                                                  | Nom de la base de données zabbix                                                                                                    |
|                                                  | Utilisateur base de données sysadmin                                                                                                    |
|                                                  | Mot de passe utilisateur de la base de données                                                                                                    |
|                                                  | Database ILS encryption talse                                                                                                    |
|                                                  | Serveur Zabbix localhost                                                                                                    |
|                                                  | Port du serveur Zabbix 10051                                                                                                    |
|                                                  | Nom du serveur Zabbix Zabbix Sécurité Civile                                                                                                    |
|                                                  | Retour Prochaine étape                                                                                                    |
| -/                                               |                                                                                                    |
| Felicitations, les éléments sont bien installes. | Eélicitations I Vous avez installé l'interface Zabbix avec                                                                                                    |
|                                                  | succès.                                                                                                    |
|                                                  | Fichier de configuration "conf/zabbix.conf.php" créé.                                                                                                    |
|                                                  |                                                                                                    |
| Et se connecter avec les identifiants suivants : |                                                                                                    |
|                                                  |                                                                                                    |
| Admin / zabbix                                   |                                                                                                    |
|                                                  |                                                                                                    |
|                                                  | Username                                                                                                    |
|                                                  | admin                                                                                                    |
|                                                  | Decword                                                                                                    |
|                                                  | r asswulu                                                                                                    |
|                                                  |                                                                                                    |
|                                                  | Remember me for 30 days                                                                                                    |
|                                                  |                                                                                                    |
|                                                  | Sign in                                                                                                    |
|                                                  | - Oign in                                                                                                    |
|                                                  |                                                                                                    |
|                                                  |                                                                                                    |
|                                                  | Help • Support                                                                                                    |